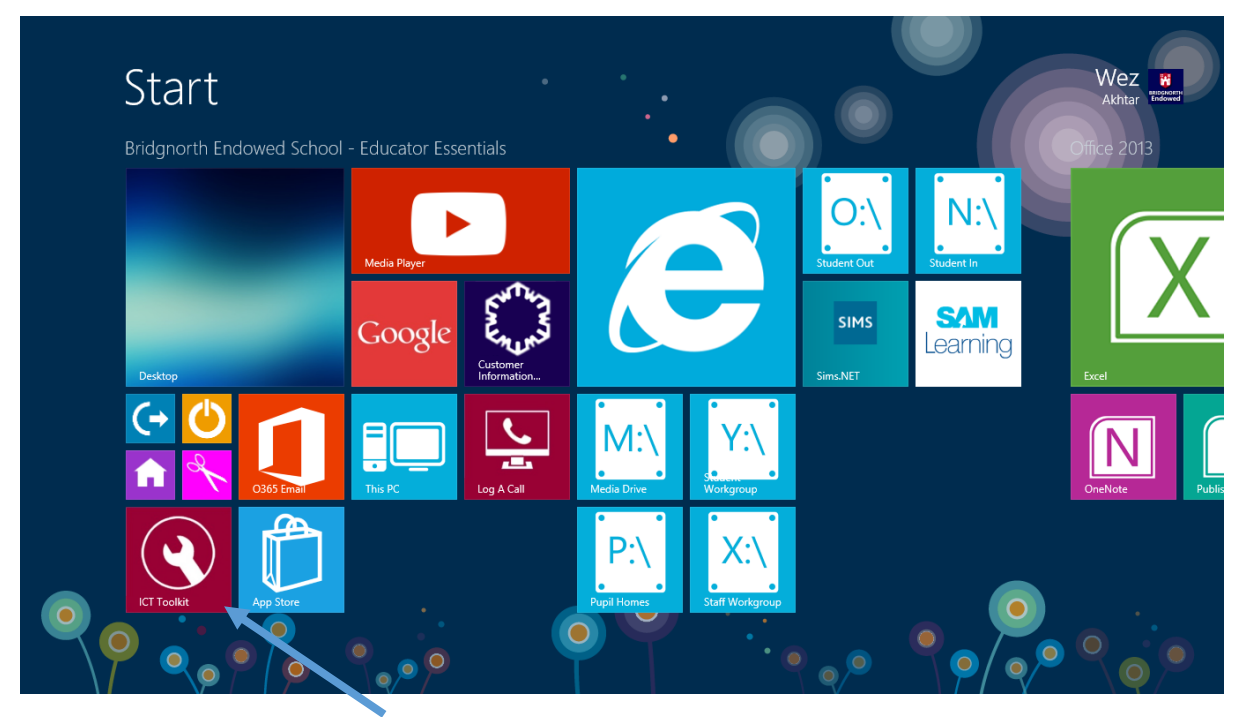

Click on the desktop icon ICT Toolkit

| A http://toolkit/                   | ・ c 🦉 ICT   School       | s technical tool ×              |                                    |                                   |  |  |  |
|-------------------------------------|--------------------------|---------------------------------|------------------------------------|-----------------------------------|--|--|--|
| File Edit View Favorites Tools Help |                          |                                 |                                    |                                   |  |  |  |
|                                     | ICT   Sch                | ICT   Schools technical toolkit |                                    |                                   |  |  |  |
|                                     | Ltudent password change  | Unlock Student<br>account       | Disable Student<br>Internet access | Enable Student<br>Internet access |  |  |  |
|                                     | Disable Student<br>email | Enable Student<br>email         | Create new user                    | Create multiple<br>users          |  |  |  |
|                                     | Delete user              | Password change                 | Disable/enable user                | School staff<br>Microsoft Home    |  |  |  |
|                                     | <b>P</b>                 | 1                               | Ö                                  | ICT CIP                           |  |  |  |

Click on Student Password Change

|                                     |                                     | - 0 ×                         |
|-------------------------------------|-------------------------------------|-------------------------------|
|                                     | P ▼ で 区T   Schools technical tool×  | n 🛧 🔅                         |
| File Edit View Favorites Tools Help |                                     |                               |
|                                     | ICT   Schools technical toolkit     | Í                             |
|                                     | Home > Student password change      |                               |
|                                     | Vaur Dataila                        |                               |
|                                     | Four Details                        |                               |
|                                     | Please supply your contact details. |                               |
|                                     | Wez Akhtar                          |                               |
|                                     | Email:                              |                               |
|                                     | PAkhtar@bridgnorthendowed.co.uk     |                               |
|                                     | Phone No:                           |                               |
|                                     | 01746762103                         |                               |
|                                     | Location:                           |                               |
|                                     | Bridgnorth Endowed School           |                               |
|                                     | Next                                |                               |
|                                     |                                     |                               |
|                                     |                                     |                               |
|                                     |                                     |                               |
| 🖽 🙋 🚞 🚞 🗿                           |                                     | ▲ 🏴 🔋11 🕪 13:21<br>10/09/2016 |

Fill in the details once and they should be remembered the next time you use the tool

## Click NEXT

|                                     |                         |                         |                    | - 🗇 🗙                            |
|-------------------------------------|-------------------------|-------------------------|--------------------|----------------------------------|
|                                     | ・ C 🥖 ICT   Schools     | technical tool ×        |                    |                                  |
| File Edit View Favorites Tools Help |                         |                         |                    |                                  |
|                                     | Pitt, Charlie           | Pitt, Jodie             | Pitt, Kay          |                                  |
|                                     | Pitt, Summer            | Plain, Oliver           | Plant, Mia         |                                  |
|                                     | Poller, Paige           | Poller, Samuel          | Pope, Connor       |                                  |
|                                     | Porter, Joseph          | Porter, Zacharias       | Potter, Maisie     |                                  |
|                                     | Poultney, Alex          | Powell, Emily           | Powell, Neve       |                                  |
|                                     | Pownall, Benjamin       | Pownall, Beth           | Pratley, Georgia   |                                  |
|                                     | Preece, Alby            | Preece, April           | Preece, Callum     |                                  |
|                                     | 🗌 Preece, Gaia          | Preece, Jacob           | Preece, Lauren     |                                  |
|                                     | Preece, Morgan          | Preece, Rosie           | Preece, Sam        |                                  |
|                                     | Preece, Thomas          | Preen, Holly            | Price, Alice       |                                  |
|                                     | Price, Chloe            | Price, Niall            | Prince, William    |                                  |
|                                     | Pritchard, Esther-Grace | e 🗌 Pugh, William       | Pumphrey, E        |                                  |
|                                     | Pupil, Pupil            | Purslow, Edward         | Rawlings, Jasmine  |                                  |
|                                     | Ray Baker, Noah         | 🗌 Ray, Jodie            | Rayers, Fern       |                                  |
|                                     | Rayers, Hollie          | Rayers, Morgan          | Redgrave, Mabel    |                                  |
|                                     | Rees, Huw               | Reynolds, Amelia        | Reynolds, Benjamin |                                  |
|                                     | Reynolds, Daniel        | Reynolds, Elliot        | Richards, Bradley  |                                  |
|                                     | Richards, Henry         | Richards, Lauren        | Richards, Thomas   |                                  |
|                                     | Richardson, Luke        | Richardson, Tom         | Riley, Alice       |                                  |
|                                     | Riley, James            | 🗌 Riley, Jessica        | Ringer, Jessica    |                                  |
|                                     | Ritchie, Sam            | 🗌 Ritchie-Simmons, Jame | as 🗆 Rix, Joseph   |                                  |
|                                     | C Roberts, Abi          | 🗌 Roberts, Anna         | Roberts, Ben       |                                  |
|                                     | Roberts, Connor         | 🗌 Robinson, Alexander   | Robinson, Courtney |                                  |
|                                     | Robinson, Oscar         | Rockett, Annabel        | Rogers, Caitlin    |                                  |
|                                     | Rogers, Daniel          | Rogers, Harry           | Rollason, Harriet  |                                  |
|                                     | Rollason, Lewis         | Rollings, Grace         | Ross, Heather      | ~                                |
| 📑 🙋 🚞 👸 🧕                           |                         |                         |                    | ▲ 💌 🗊 aiti ሌ 13:23<br>10/09/2016 |

Scroll down until you find the student's name and select the check box next to their name

Scroll down to the bottom and click NEXT

|        |           |                       |             |            |    |                |                                          |              |                                  |                 | - 🗇 🗙 |
|--------|-----------|-----------------------|-------------|------------|----|----------------|------------------------------------------|--------------|----------------------------------|-----------------|-------|
| (←)€   | 🔊 🏉 http: | // <b>toolkit</b> /te | acherpasscl | hange.aspx |    | ,P + ¢         | 🦉 ICT   Schools technical tool           | ×            |                                  |                 | ↑ ★ 🕸 |
| File E | Edit View | Favorites             | Tools I     | Help       |    |                |                                          |              |                                  |                 |       |
|        |           |                       |             |            |    | IC1            | Schools                                  | technica     |                                  |                 |       |
|        |           |                       |             |            |    | Home >         | Student password change                  |              |                                  |                 |       |
|        |           |                       |             |            |    | Upda<br>Please | ate accounts<br>update the accounts belo | W.           |                                  |                 |       |
|        |           |                       |             |            |    | User           |                                          | New Password | Change password<br>on next logon |                 |       |
|        |           |                       |             |            |    | Prince         | e, William                               |              | V                                |                 |       |
|        |           |                       |             |            |    |                |                                          |              | Previous Next                    |                 |       |
|        |           |                       |             |            |    |                |                                          |              |                                  |                 |       |
|        |           |                       |             |            |    |                |                                          |              |                                  |                 |       |
|        |           |                       |             |            |    |                |                                          |              |                                  |                 |       |
|        |           |                       |             |            |    |                |                                          |              |                                  |                 |       |
|        |           |                       |             |            |    |                |                                          |              |                                  |                 |       |
|        |           |                       |             |            |    |                |                                          |              |                                  |                 |       |
|        |           |                       |             |            | 0/ | w              |                                          |              |                                  | _ <b>P 0</b> at | 13:23 |

## Option 1

Enter a new password (ask the student to enter a password they will remember) and take the tick off 'Change password at next logon' (this asks the student to change the password the next time they logon).

## Option 2

You enter a password for the student and have 'Change password at next logon' selected. Give the student the password you have created for them and they use this to logon but will be asked to change this password to one of their choosing.